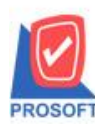

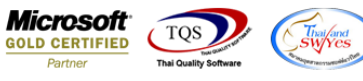

# ระบบ Purchase Order

ฟอร์มส่งคืน,ลดหนี้ สามารถ Design เพิ่ม Column วันที่ใบกำกับได้

1.เข้าที่ระบบ Purchase Order > PO Data Entry > ส่งคืน,ลดหนึ่

| 🔰 Prosoft WINSpeed : บริษัท ตัวอย่าง                                                                                                    | จำกัด <สำน                        | ถึงงานใหญ่>                              |                       |                                                       |                                                       |                                                                |                                                  |                                                                 |                         |                            | X    |
|----------------------------------------------------------------------------------------------------|-----------------------------------|------------------------------------------|-----------------------|-------------------------------------------------------|-------------------------------------------------------|----------------------------------------------------------------|--------------------------------------------------|-----------------------------------------------------------------|-------------------------|----------------------------|------|
| File Tools Help                                                                                                    |                                   |                                          |                       |                                                       |                                                       |                                                                |                                                  |                                                                 |                         |                            |      |
| 8 🖬 📰 🗟 🏠 👹 🕺 🚨                                                                                                    | \$ ≡                              |                                          | ? 🖒                   |                                                       |                                                       |                                                                |                                                  |                                                                 |                         |                            |      |
|                                                                                                    | PO                                | Purchase<br>Order                        |                       |                                                       |                                                       |                                                                | Database :<br>Branch :<br>Login :<br>Version: 10 | dbwin_demo_cor<br>สำนักงานใหญ่<br>prosoft<br>.0.0835 Build on 2 | Server :<br>017-03-20 ( | Mairinkan-PC\SQLE<br>38:30 | XPRI |
| Budget Control     Cheque and Bank     Freque and Bank     Freque and Bank     Freque and Bank     Formacial Management     Formation Control     Formation Control     Formation Control     Formation Control     Formation     Porchase Didata     Formation     Porchase Didata     Formation     Porchase Didata     Formation     Porchase Didata     Formation     Porchase Didata     Formation     Porchase Didata     Formation     Formation     F | โบรงชื่อ<br>ใบรงชื่อ<br>ซึ่งเชื่อ | อนุมัตโปรอร์รือ<br>ไม่มี<br>ส่งกิน,ลดหนี | สารวจราคา<br>(พื่มหนี | มโรมมเทียม<br>ราคาซื้อ<br>สิ่งรับมูลอาหนี<br>(เงิมสต) | <mark>ในสิ่งชื่</mark> ล<br>ในสิ่งชื่อ<br>Landed Cost | อนุมัตโบสิ่งชื่อ<br>อนุมัตโบสิ่งชื่อ<br>กำหนดวันเร็บ<br>จินด้า | ໃນຮັນຊີພຕໍ່າ<br>PO<br>Export/Import              | ร้ายเงินมัดจำ                                                   | <b>ग्रि</b><br>मैं ३वल  | ร่ายเงินมัตรำ<br>เพรดิต    |      |
| Ready                                                                                                    |                                   |                                          |                       |                                                       |                                                       |                                                                | 1                                                | 1                                                               |                         | 1                          |      |

### 2.เลือก Find เพื่อเรียกเอกสาร

| สผู้ชาย<br>เที่เอกสารเดิม<br>เที่ใบกำกับเดิม                                                                    | <br>วันที่ใบกำกั:  | บเดิม    | 77      | เลขที่เอกจ<br>เลขที่ใบกำ<br>🧾 เลขที่ใบส่ะ | สาร<br>ำกับ<br>งชอง | Ŗ               | วันที่เอกสาร<br>วันที่ใบกำกับ<br>วันที่ใบส่งของ | 28/03/2560 |     |
|----------------------------------------------------------------------------------------------------|--------------------|----------|---------|-------------------------------------------|---------------------|-----------------|-------------------------------------------------|------------|-----|
| เครดิต (วัน)                                                                                                    | วันนัดชำระ<br>// 🎩 | 6        |         | ขนส่งโดย                                  |                     |                 | พนัก                                            | งาน        |     |
| <ol> <li>รพัสสินค้า</li> </ol>                                                                                  | ชื่อสินค้า         | คลัง     | ที่เก็บ | หน่วยนับ                                  | จำนวน               | ราคา/หน่วย      | ส่วนลด                                          | สำนวนเงิน  |     |
| 1                                                                                                    |                    |          |         |                                           | .00                 | .00             |                                                 |            | .00 |
| 2                                                                                                    |                    |          |         |                                           | .00                 | .00             |                                                 |            | .00 |
| 3                                                                                                    |                    |          |         |                                           | .00                 | .00             |                                                 |            | .00 |
| 4                                                                                                    |                    |          |         |                                           | .00                 | .00             |                                                 |            | .00 |
| 5                                                                                                    |                    |          |         |                                           | .00                 | .00             |                                                 |            | .00 |
| 6                                                                                                    |                    |          |         |                                           | .00                 | .00             |                                                 |            | .00 |
| 7                                                                                                    |                    |          |         |                                           | .00                 | .00             |                                                 |            | .00 |
| 8                                                                                                    |                    |          |         |                                           | .00                 | .00             |                                                 |            | .00 |
| Har and the second second second second second second second second second second second second second second s |                    |          |         |                                           | .00                 | .00             |                                                 |            | .00 |
| _ 3- 3- Q                                                                                                    |                    |          |         |                                           |                     | รวม             | E                                               |            | .00 |
|                                                                                                    | มูลค่าใบกำ         | ากับเดิม |         | .00 ส่วนลด                                | -                   | 6 10            | .00                                             |            | .00 |
|                                                                                                    | มูลค่าที่ถูก       | ต้อง 🗌   |         | .00 ฐานภาษี                               | F [                 | .00 อัตราภาษี ( | %) 7.00                                         |            | .00 |
|                                                                                                    |                    |          |         |                                           | 3                   | <br>รวมทั้งสิ้น |                                                 |            | .00 |

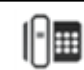

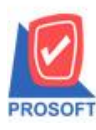

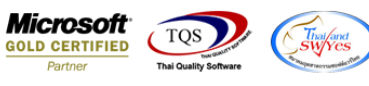

## 3.เลือก Print เพื่อพิมพ์ฟอร์ม

| 🖡 ลดหนี้เจ้าหนึ                                              |                                                   |                         |         |                              |                                              |                                 |                                                 |                                              |
|--------------------------------------------------------------|---------------------------------------------------|-------------------------|---------|------------------------------|----------------------------------------------|---------------------------------|-------------------------------------------------|----------------------------------------------|
|                                                              |                                                   |                         |         |                              |                                              |                                 |                                                 | Credit Note                                  |
| รทัสผู้ขาย 😡<br>เลขที่เอกสารเดิม NU<br>เลขที่ใบกำกับเดิม 520 | 0001บริษัท FIR:<br>15201-00001<br>0001วันที่ใบกำ/ | ST-RATE E<br>าับเดิม 05 | NGINEER | ] เลขที่เอะ<br>เลขที่ใบ<br>] | าสาร APCN52<br>กำกับ CN5201<br>ส่งของ CN5201 | 201-00001 3<br>-00001<br>-00001 | วันที่เอกสาร<br>วันที่ใบกำกับ<br>วันที่ใบส่งของ | 10/01/2552 •<br>10/01/2552 •<br>10/01/2552 • |
| เครดิต (วัน)<br>30                                           | วันนัดสำระ<br>09/02/2552 🦉                        |                         |         | ชนส่งโดย                     |                                              |                                 | พนัก                                            | งาน                                          |
| No. รหัสสินค้า                                               | ชื่อสินค้า                                        | คลัง                    | ที่เก็บ | หน่วยนับ                     | จำนวน                                        | ราคา/หน่วย                      | ส่วนลด                                          | จำนวนเงิน 🔺                                  |
| 1 IC-0011                                                    | CPU 2.4 GB                                        | 01                      | 01      | ตัว                          | 1.00                                         | 1,950.00                        | 1                                               | 1,950.00                                     |
| 2                                                            |                                                   |                         |         |                              | .00                                          | .00                             |                                                 | .00                                          |
| 3                                                            |                                                   |                         |         |                              | .00                                          | .00                             |                                                 | .00                                          |
| 4                                                            |                                                   |                         |         |                              | .00                                          | .00                             |                                                 | .00                                          |
| 5                                                            |                                                   |                         |         |                              | .00                                          | .00                             |                                                 | .00                                          |
| 6                                                            |                                                   |                         |         |                              | .00                                          | .00                             |                                                 | .00                                          |
| 7                                                            |                                                   |                         |         |                              | .00                                          | .00                             |                                                 | .00                                          |
| 8                                                            |                                                   |                         |         |                              | .00                                          | .00                             |                                                 | .00                                          |
| 9                                                            |                                                   |                         |         |                              | .00                                          | .00                             |                                                 | .00 -                                        |
| 1 3- <b>3- B</b>                                             |                                                   |                         |         |                              |                                              | รวม                             | Γ                                               | 1,950.00                                     |
|                                                              | มูลค่าใบเ                                         | ำกับเดิม [              | 15,4    | 00.00 ส่วนลด                 |                                              |                                 | .00                                             | 1,950.00                                     |
|                                                              | มอค่าที่ถะ                                        | าต้อง [                 | 13.4    | 50.00 souto                  | a 19                                         | 150.00 อัตราภาษี ()             | 21 7 00                                         | 136 50                                       |
|                                                              | 4                                                 |                         |         | <u></u>                      |                                              | รวมทั้งสิ้น                     |                                                 | 2,086.50                                     |
| 😭 Detail 🗎 More                                              | e 🚯 Rate 🔊 Description 🤌                          | VAT 📲                   | GL 💆    | History                      |                                              |                                 |                                                 |                                              |
| New Save                                                     | X Delete                                          | y 🎒 Pr                  | int 🚺+  | Close                        |                                              |                                 |                                                 |                                              |

## 4.เลือกฟอร์มที่ต้องการ Design

| 🗣 ลดหนี่เจ้าหนี                                                                                                    |                                                                                                    |                                                                                                    | Credit Note                                                                                                    |
|----------------------------------------------------------------------------------------------------|----------------------------------------------------------------------------------------------------|----------------------------------------------------------------------------------------------------|----------------------------------------------------------------------------------------------------|
| รศัสย์ชาย ฟ-0001 <b>→</b> ปริษัท Fil<br>เลขที่เลกสารเดิม NU5201-00001 <b>→</b><br>เลขที่ใบกำกับเดิม <u>520001</u> วันที่ไบกำ<br>Select Form                                                                                                    | RST-RATE ENGINEER]] เลขทีเอกสาร<br>เลขที่ไบกำกับ<br>ากับเติม 05/01/2552 ∏ื≡ เลขทีไบส่งของ                                        | APCN5201-00001 วันที่เอกสาร<br>[CN5201-00001 วันที่ในกำกับ<br>[CN5201-00001 วันที่ในส่งขอ                                                                                     | 10/01/2552 =<br>10/01/2552 =<br>10/01/2552 =<br>10/01/2552 =                                                                                  |
| No.     D     Sta Form       1     ✓     dr_pscreditnote_apvoucher_pswla       2     3     dr_pscreditnote_apvoucher_pswla       3     dr_pscreditnote_apvoucher_pswla       4     5       5     dr_pscreditnote_apvoucher_ncwla       6     7       8     9 | <u>ศาจริบาย</u><br>อร์มลอทนี้<br>อร์มลอทนี้[สินค้าชุด]<br>อร์มลอทนี้(ค่าอธิบายสินค้า)<br>อร์มลอทนี้(ไม่มีส่วนลด)<br>อร์ม Voucher | Form Path<br>C:\Program Files\Prosoft\W/INSpeed\Fo<br>C:\Program Files\Prosoft\W/INSpeed\Fo<br>C:\Program Files\Prosoft\W/INSpeed\Fo<br>C:\Program Files\Prosoft\W/INSpeed\Fo | rms\poform.pt<br>rms\poform.pt<br>rms\poform.pt<br>rms\poform.pt<br>rms\glform.pbl<br>00<br>00<br>00<br>00<br>00<br>00<br>00<br>00<br>00<br>0 |
|                                                                                                    |                                                                                                    | 📝 ок 🛛 🖡                                                                                                    | Close                                                                                                    |
| Image: Save     X Delete     Image: Save                                                                                                    | ≪ VAT IIII GL 2 History<br>opy                                                                                                   |                                                                                                    |                                                                                                    |

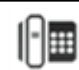

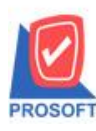

# บริษัท โปรซอฟท์ คอมเทค จำกัด

2571/1ซอฟท์แวร์รีสอร์ท ถนนรามคำแหงแขวงหัวหมากเขตบางกะปิกรุงเทพฯ 10240 โทรศัพท์: 0-2739-5900 (อัตโนมัติ) โทรสาร: 0-2739-5910, 0-2739-5940 http://www.prosoft.co.th

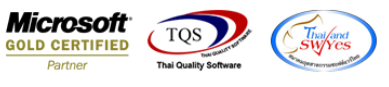

### 5.เลือก Design

| - [AP Vouche                                | er]                                        |                                                       |                                |                                 |                                 |               |                                     |                                                   |                               |                                      |                                 |                             |                             |                    |                         |                      |                          |                     |         |        | 6     | . 0 -                    | x      |
|---------------------------------------------|--------------------------------------------|-------------------------------------------------------|--------------------------------|---------------------------------|---------------------------------|---------------|-------------------------------------|---------------------------------------------------|-------------------------------|--------------------------------------|---------------------------------|-----------------------------|-----------------------------|--------------------|-------------------------|----------------------|--------------------------|---------------------|---------|--------|-------|--------------------------|--------|
| Report To                                   | ol Vie                                     | w Wine                                                | low I                          | Help                            |                                 |               | 10                                  | 1                                                 |                               |                                      |                                 |                             |                             |                    |                         |                      |                          |                     | _       |        | _     | - E                      | 5      |
| l 🔬 🍜 🧯                                     | 8 V                                        |                                                       |                                | 25                              | <b>₽</b>                        | 1             |                                     | \$                                                | B                             | <b>\$</b>                            | \$                              | 4                           | 4                           |                    | 00                      |                      | ×                        | Resi                | ize:  1 | 00%    | •     | Zoom:   100%             | 8      |
|                                             |                                            |                                                       | 257<br>โทร. 0                  | 71/1 9<br>0-273                 | ช.รามคำเ<br>9-5900              | เหง 7<br>โทรส | <b>បរិ</b> ទី<br>15 ព.ទា<br>115 0-2 | ร <mark>ัษท</mark><br>มคำแ <sup>ะ</sup><br>1739-5 | <mark>ตั</mark><br>หง<br>5910 | <b>โวอย</b><br>แขวงา<br>0 เลข        | <b>่าง</b><br>รัวหม<br>ประจ์    | <mark>อำกั</mark><br>เาก เจ | <b>โด</b><br>มตบาง<br>ไส๊ยภ | ส<br>เกะบิ<br>าษือ | าขาที<br>ปี กรุ<br>มากร | ออกใ<br>มหาพ<br>1234 | มกำกับ<br>ๆ 102<br>56789 | ภาษี:<br>40<br>0123 | สำนัก   | งานให  | ມູ່   | หน้ <mark>า เ</mark> / เ | (Land) |
|                                             |                                            |                                                       |                                |                                 |                                 |               |                                     | AI                                                | <b>P</b> 1                    | Vou                                  | che                             | r                           |                             |                    |                         | ſ                    | เลขา์                    | n A                 | PCN5    | 201-00 | 0001  | 2                        |        |
|                                             |                                            |                                                       |                                |                                 |                                 |               |                                     |                                                   |                               |                                      |                                 |                             |                             |                    |                         |                      | วันที                    | 1 10                | 0/01/2  | 552    |       |                          |        |
| รหัสผู้ขาย<br>ชื่อผู้ขาย<br>ที่อยู่<br>โทร. | ฟ-000<br>บริษัท<br>46 ช.ร<br>เขตบ<br>0-288 | 1<br>FIRST-RJ<br>เร้ลสนิทวง<br>างพลัด จ.ก<br>5-8705-6 | ATE EN<br>ศั 85 ถ.ร<br>รุงเทพฯ | GINE<br>จรัลส<br>1 1070<br>โทรเ | ERING I<br>นิทวงศ์<br>DO<br>สาร | 0-28          | PART<br>85-570                      | 6                                                 |                               | เลขา<br>เลขา<br>เลขา<br>เลขา<br>เลขา | ประจำ<br>ก็ใบกำ<br>ก็ใบส่<br>โต | เต้วผู้แ<br>เกับ<br>งของ    | ลี่ยภา<br>CP<br>CP<br>30    | ปี<br>1520<br>1520 | 01-00<br>01-00<br>วัน   | 1001<br>1001         | 1                        | สาขา                | สำา     | มักงาน | ใหญ่  | 100.00                   |        |
| รหัสสิข                                     | นค้า                                       | 1                                                     |                                |                                 | รายการ                          |               |                                     |                                                   |                               | i                                    | ่านวน                           |                             | หน่                         | ้วยน้              | เบ                      | 51                   | <mark>คา/หน</mark>       | iวย<br>เ            | ส่ว     | นลด    | 3     | จำนวน <mark>เงิ</mark> น | 7      |
| IC-0011                                     |                                            | CPU 2.                                                | 4 GB                           |                                 |                                 |               |                                     |                                                   |                               |                                      | 1982                            | 1.00                        |                             | ด้ว                |                         |                      | 1,9                      | 50.00               |         |        |       | 1,950.0                  | 00     |
| dy                                          |                                            |                                                       |                                |                                 |                                 |               |                                     |                                                   |                               |                                      |                                 |                             |                             |                    |                         |                      |                          |                     |         | Pag    | e: 1/ | 1                        |        |

#### 6. คลิกขวา Add >Column

| able Exit  |               |                   |             |                 |                      |         |                |                                  |                 |                   | - 6        |
|------------|---------------|-------------------|-------------|-----------------|----------------------|---------|----------------|----------------------------------|-----------------|-------------------|------------|
| ■ A `      | 、 14 🕯        | ₮ 🔼               | 1 0         | <b>3</b>        | ** 마 위 쮸 비           | ₽ 1     | ⊕ ↓            |                                  | Resiz           | e: 100% 💌         | Zoom: 100% |
| <u>1</u>   | 3             | 41                |             | <sup>6</sup> ll | 7 8 9                |         | 11 12          | 13 14                            |                 | 5                 | 8 19       |
|            |               |                   |             |                 |                      |         |                |                                  |                 | 1                 | y          |
|            |               |                   |             |                 | บริษั                | ัท ตัว  | อย่าง จำก้     | ัด                               | 9911771117111   | ៖ : ជាមកការ អេឃ្ល | หมา        |
|            |               |                   | 9571        | 1 08 5          | างดำแหล ระกรางด์     |         | เวลน้ำหลากเส   | แต่มางอะจิ อรเ                   | 111111111 10240 |                   |            |
|            |               |                   | โพร ก       | 2720.4          | 1000 โพรสาร 0.070    | 0. 5010 | เลยประจำตัวย่  | เทีย เงกะบ กรุง<br>มีสียอาชีอาอร | 102466700011    |                   |            |
| 10         |               |                   | 1113. 04    | 2/39-1          | 1900 Ellasi la 0-273 | 9-1910  | 20101130101130 | ISTORIED IN                      | 12343078901.    |                   |            |
|            |               |                   |             |                 |                      | AP V    | oucher         |                                  | เลขที่          | APCN5201-00       | 001        |
|            |               |                   |             | _               | Insert row           |         |                |                                  | วันที่          | 10/01/2552        |            |
| รหัสผู้ขาย | <b>11-000</b> | Ê.                |             | -               | Add                  | •       | Add Tab        | le                               | สาจ             | า สำนักงานใ       | หญ่        |
| ชื่อผู้งาย | บริษัท        | FIRST-R           | ATE ENG     | T               | Edit                 |         | Text           |                                  |                 |                   |            |
| ที่อยู่    | 46 9.0        | <b>รัลสนิทว</b> ะ | งศ์ 85 ถ.จร | Ť               | Delete               |         | Comput         | e                                |                 |                   |            |
| -          | เขตบา         | งพลัด จ.ศ         | กรุงเทพๆ    | 11              | Design Report        | F       | Column         | -                                |                 |                   |            |
| โทร.       | 0-2885        | -8705-6           | 1           | 1               | Align Object         | · ·     | Picture <      | Signature>                       | _               |                   | 1          |
| รหัสสิ     | นค้า          |                   |             | \$1             | เยการ                |         | จ่านวน         | หน่วยนับ                         | รากา/หน่วย      | ส่วนลด            | จำนวนเจ็   |
| IC-0011    |               | CPU 2             | .4 GB       |                 |                      |         | 1.00           | ตัว                              | 1,950.          | 00                | 1,9        |
|            |               |                   |             |                 |                      |         |                |                                  |                 |                   |            |
|            |               |                   |             |                 |                      |         |                |                                  |                 |                   |            |

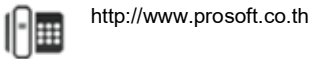

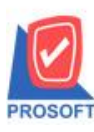

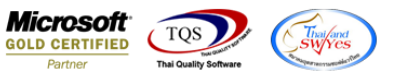

7.เลือก Column>invdate :! สามารถเลือกตำแหน่งที่ต้องการให้แสดงในฟอร์ม ปรับรูปแบบตัวอักษร ขนาดตัวอักษร หรือปรับการ แสดงใน Option อื่นๆ ตามหน้าจอได้ เสร็จแล้วกด OK

| 🗟 - [A   | P Voucher]             |          |                                          |         |               |                   |               |              | , o X                           |
|----------|------------------------|----------|------------------------------------------|---------|---------------|-------------------|---------------|--------------|---------------------------------|
| 🔳 Ta     | ble Exit               |          |                                          |         |               |                   |               |              | - 8 ×                           |
| _ ∃=     | 🔳 A 🔪                  | **       | 👝 🥅 🧑 👝 🔚 💷 Ina ani 7<br>🍉 Select Column |         |               |                   | X             | 100% 👻       | Zoom: 100% 👱                    |
| لسل ا    | <u>1</u>               |          |                                          |         |               | -                 |               |              | <sup>1</sup> .<br>ئىلىساتتىلىسا |
| t<br>T   |                        |          | เลือก Column 🛛 🔀 invidate : I            |         |               |                   | •             |              |                                 |
|          | 8                      |          |                                          | -       |               |                   |               | สำนักงานใหญ่ | หน้า 1 / 1                      |
| 2        |                        |          | Band header 💌                            | ชื่อ เ  | nycolumn_1    |                   |               |              |                                 |
| 3        |                        |          | จัดวาง Center 💌                          | Tag     |               |                   |               |              | E                               |
|          |                        |          | ขอบ None 💌                               | รูปแบบ  | [general]     | Tree              |               |              |                                 |
| 4        |                        |          | Style  Edit 💌                            | อีกษร   | MS Sans Serif |                   |               | 20215201.000 | 201                             |
| 5        |                        |          | 100 × 10                                 |         | Bold   14     | <u>ان ا</u> :2002 |               | 01/2552      |                                 |
|          | (                      |          | 3a   100 T   10                          | al lext | ຕັວລະບ່າງ     | สีพีน<br>Evample  |               | 101/2552     | 12.7                            |
| 6        | ริทสพูขเย<br>ส่อยังเวย | พ-ออา    |                                          |         |               | Example           |               | สานกงานเร    | หญ                              |
| 7        | ที่อยู่                | 46 %.    | OK It Close                              |         |               | พื้นหลังโปร่งใส   | (Transparent) |              | -                               |
|          |                        | เขตบา    | างพลด จ.กรุงเทพฯ 10700                   | -       | เกรดต         | 30 <del>วน</del>  |               |              |                                 |
| 8        | โทร.                   | 0-2885   | 5-8705-6 โทรสาร 0-2885-57                | 706     |               |                   |               |              |                                 |
| 9        | รหัสสิร                | นค้า     | รายการ                                   |         | จำนวน         | หน่วยนับ          | ราคา/หน่วย    | ส่วนลด       | จำนวนเงิน                       |
| 10       | IC-0011                |          | CPU 2.4 GB                               |         | 1.00          | ตัว               | 1,950.00      |              | 1,950.0                         |
|          |                        |          |                                          |         |               |                   | 2.9           |              |                                 |
| 11       |                        |          |                                          |         |               |                   |               |              |                                 |
|          |                        |          |                                          |         |               |                   |               |              |                                 |
| Page: 1/ | /1                     | dr_pscre | editnote_apvoucher                       |         |               |                   |               |              |                                 |

### 8.จัควางข้อความตามต้องการ แล้วคลิก Exit เพื่อออกจากโหมด Design

| A \         | 1 1                 | I 🔜 🔞 G          |              | : 📴 🛱 🖽           | 1 🕀 📭              |          |           | Resize:                                 | 100% 💌           | Zoom: 100%                 |
|-------------|---------------------|------------------|--------------|-------------------|--------------------|----------|-----------|-----------------------------------------|------------------|----------------------------|
| <u>11</u> 2 | ىلىيىڭىيىل <i>ى</i> |                  | <sup>6</sup> |                   | 10 11 12           | 13       |           |                                         |                  | 8  . <mark>19  .2</mark> 0 |
|             |                     |                  |              |                   |                    |          | สามานี้-  | าวอในอำภัณอาปี                          | สำนักมาเป็นว่    |                            |
| *           |                     |                  |              | บริษัท            | ตัวอย่าง จำกั      | ัด       | G 19 1916 | 101111111111111111111111111111111111111 | ះ តាមការ មេ អាយួ | 1111/1                     |
|             |                     | 25               | 71/1 ซ.รามค์ | ำแหง 75 ถ.รามคำแห | เง แขวงหัวหมาก เข  | ตบางก    | ะปิกรุง   | เทพฯ 10240                              |                  |                            |
| - 140<br>   |                     | โทร.             | 0-2739-5900  | โทรสาร 0-2739-5   | 910 เลขประจำตัวผู้ | เสียภามี | โอากร 1   | 234567890123                            |                  |                            |
|             |                     |                  |              | AF                | Voucher            |          |           | เลขที่ 4                                | APCN5201-00      | 001                        |
|             |                     |                  |              |                   |                    |          |           | วันที่ 1                                | 10/01/2552       |                            |
| รหัสผู้ขาย  | <b>1</b> -0001      |                  |              |                   | เลขประจำตัวผู้เมื่ | สียภาษี  | l         | สาขา                                    | สำนักงานใ        | หญ่                        |
| ชื่อผู้ขาย  | บริษัท B            | FIRST-RATE EN    | GINEERING    | LTD. PART         | เลขที่ใบกำกับ      | CN5      | 201-00    | 001                                     |                  |                            |
| ที่อยู่     | 46 9.95             | ัลสนิทวงศ์ ธร ถ. | จรัลสนิทวงค่ |                   | เลขที่ใบส่งของ     | CN5      | 201-00    | 001                                     |                  |                            |
|             | เขตบาง              | เพลัด จ.กรุงเทพ• | 1 10700      |                   | เครดิต             | 30       | วัน       | 10/1/20                                 | 900              |                            |
| โทร.        | 0-2885-             | 8705-6           | โทรสาร       | 0-2885-5706       |                    |          |           |                                         |                  |                            |
| รหัสสิ      | นค้า                | 1                | รายกา        | 15                | จำนวน              | หน่วย    | มนับ      | ราคา/หน่วย                              | ส่วนลด           | จำนวนเงิน                  |
| IC-0011     |                     | CPU 2.4 GB       |              |                   | 1.00               | ตั       | 1         | 1,950.00                                | b                | 1,950.00                   |
|             |                     |                  |              |                   |                    |          |           |                                         |                  |                            |
|             |                     |                  |              |                   |                    |          |           |                                         |                  |                            |

1

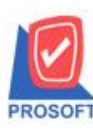

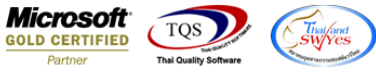

8.เลือก Tool>Save As Report เพื่อทำการบันทึกฟอร์มที่ Design

| a) 4                                     | Sort<br>Filter                                         |                                         | <b>ゆ 今 4</b>                                                 | 380                                         | <b>X</b> R                  | esize: 100% 🔄        | ▼ Zoom: 100% ▼     |
|------------------------------------------|--------------------------------------------------------|-----------------------------------------|--------------------------------------------------------------|---------------------------------------------|-----------------------------|----------------------|--------------------|
|                                          | Save As<br>Save As Report                              | 🗌 บริษัท                                | ตัวอย่าง <mark>จ</mark> ำกั                                  | ้สาขาที่<br>ั <mark>ด</mark>                | ออกใบกำกับภาษี              | l : สำนักงานใหญ่     | หม้ <u>า 1</u> / 1 |
|                                          | Save Report<br>Manage Report<br>Save As Excel<br>Excel | คำแหง 75 ถ.รามคำแ<br>)0 โทรสาร 0-2739-5 | หง แขวงหัวหมาก เข<br>910 เลขประจำตัวผู้                      | เดบางกะปี กรุง<br>(สียภาษีอากร              | 1511WI 10240                | 3                    |                    |
|                                          | Export !<br>Import !                                   | A                                       | Voucher                                                      |                                             | เลขที่<br>วันที่            | APCN5201-000         | 001                |
| รหัสผู้ข<br>ชื่อผู้ขาย<br>ที่อยู่<br>โมร | Font<br>Design<br>Select Column<br>Hide Report Header  | ig LTD. PART                            | เลขประจำตัวผู้แ<br>เลขที่ใบกำกับ<br>เลขที่ใบส่งของ<br>เครดิต | สียภาษี<br>CN5201-00<br>CN5201-00<br>30 วัน | สาข<br>001<br>001<br>10/1/2 | า สำนักงานไข<br>2009 | ทญ่                |
| เทร.<br>รท์สล                            | Calculator                                             | 0-2885-5706<br>פווזיניני                | <u>จำนวน</u>                                                 | หน่วยนับ                                    | รากา/หน่วย                  | ส่วนลด               | ้จำนวนเงิน         |
| IC-0011                                  | CPU 2.4 GB                                             |                                         | 1.00                                                         | ตัว                                         | 1,950.0                     | 00                   | 1,950.00           |

7.คลิกเลือก Library ที่ต้องการเก็บฟอร์ม แล้วใส่ชื่อฟอร์มในช่อง Report name เสร็จแล้วกค OK

| and the second second se |                                       |  |
|----------------------------------------------------------------------------------------------------|---------------------------------------|--|
| THI my_report.pbl                                                                                                    | E invoice<br>E pr_po<br>E so<br>E zzz |  |
|                                                                                                    |                                       |  |
| Create New Library<br>Path                                                                                                    | Report name                           |  |

1

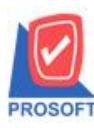

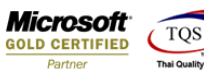

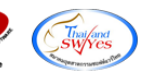

## 8.คลิก OK เพื่อยืนยันการบันทึกอีกครั้ง

| ~               |         |                                       | <u>U</u> |
|-----------------|---------|---------------------------------------|----------|
| w my_report.pbl |         | E invoice<br>E pr_po<br>E so<br>E zzz |          |
|                 | ข้อกวาม | <b>ร</b> ับ<br>กรบันทึกข้อมูลสำเร็จ   |          |
|                 |         |                                       |          |

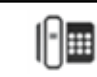